# www.pce-industrial-needs.com

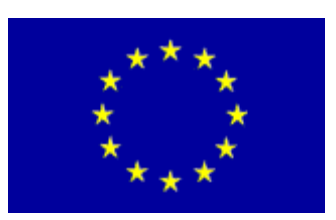

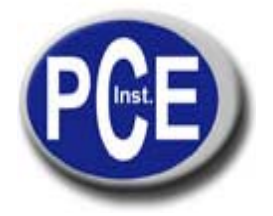

Tursdale Technical Services Ltd Unit N12B Tursdale Business Park Co. Durham DH6 5PG United Kingdom Phone: +44 ( 0 ) 191 377 3398 Fax: +44 ( 0 ) 191 377 3357 info@tursdaletechnicalservices.co.uk http://www.industrial-needs.com/

# INSTRUCTION MANUAL PCE-TG200

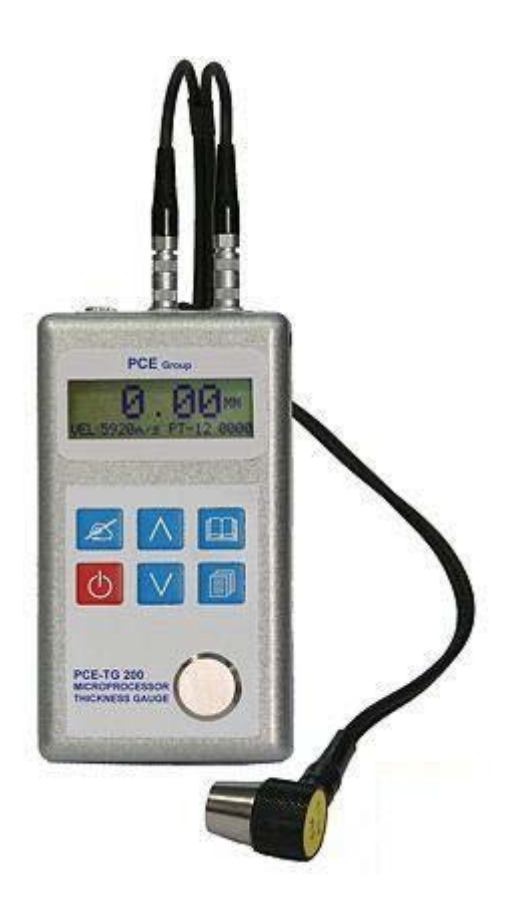

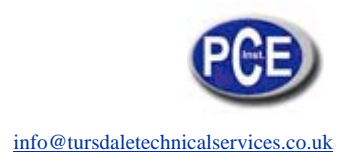

# CONTENTS

| 1. Switch on                 |   |
|------------------------------|---|
| 2. Backlight on / off        | 3 |
| 3. Measurement               | 3 |
| 4. Calibration               | 3 |
| 5. Set-up                    | 3 |
| a. Measurement               | 4 |
| b. Velocity Rate             | 4 |
| c. Probe Setting             | 4 |
| d. Resolution                | 4 |
| e. Memory                    | 5 |
| f. Limitation                | 5 |
| g. Average Measurement       | 5 |
| h. Print Out                 | 5 |
| i. Default                   | 6 |
| 6. Data print-out (optional) | 6 |
| 7. Technical data            | 6 |
| 8. Appendix                  | 7 |
| • •                          |   |

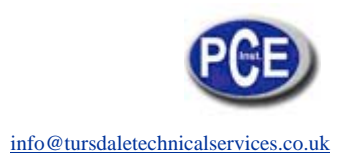

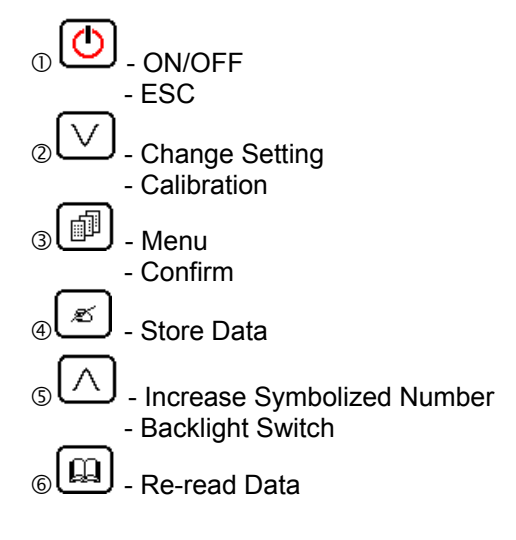

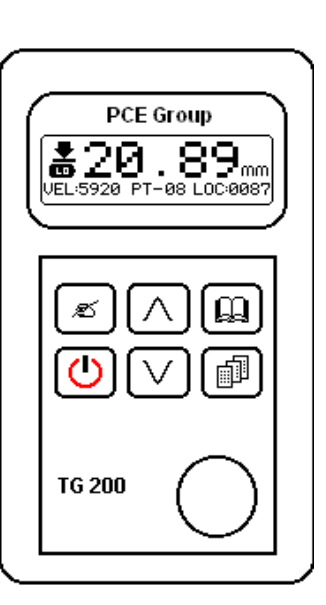

## 1. Switch on

Press key to turn on the gauge. The gauge will consecutively display

- Serial No. and software version then the gauge will enter into measuring mode and display
- 0.0mm/0.00mm(0.00IN/0.000IN depending on the last used)
- Velocity rate and selected probe

- Location Lumber

# 2. Backlight on / off

Press  $\bigwedge$  key, the backlight is on. Press  $\bigwedge$  key again, the backlight is off.

### 3. Measurement

There are three ways to go into measuring mode:

- Switch on the gauge;

- Press power key escape from MENU:

- Measurement.

## 4. Calibration

When initially switch on the gauge or get an error value instead of 4.00mm (when velocity rate is 5920 m/s) if take measurement of test block attached on the gauge (which correct value should be 4.00mm) or other

standard test block, the gauge needs to be calibrated simply by pressing key. The gauge will display same information and operate according to this information, then the gauge will automatically calibrate.

# 5. Set-up

Press key, the gauge will display:

- 1. Measurement
- 2. Velocity Rate
- 3. Probe Setting
- 4. Resolution
- 5. Memory
- 6. Limitation
- 7. Average Measurement

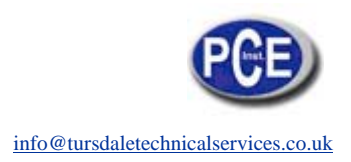

- 8. Print Out
- 9. Default

#### a. Measurement

- No Contents

#### b. Velocity Rate

#### b-1. Setting velocity

Press key into" Setting velocity "state
Press or to change velocity rate
Press to enter/confirm

#### b-2. Velocity measurement

- Measuring the sample which thickness is known
- Press key into" Velocity measurement "state
- Press  $\checkmark$  or  $\checkmark$  to up and down the value of velocity to determine the thickness as the same as the value of sample that is measured
- Press we again, the gauge will store the velocity rate automatically.

#### c. Probe Setting

The gauge provides three types of probe for user.

- Press key into "Probe selecting" state - Press or to select probe. 1= normal probe (PT-08) 2= small diameter probe (PT-06) 3= low frequency probe (ZT-12) 4= High Temperature probe (GT-13) - Press key to enter/confirm **d. Resolution** 

Press key into "Resolution" state
Press or to select resolution and unite.
1 = 0.1 mm
2 = 0.01 mm
3 = 0.01 IN
4 = 0.001 IN
Press key to enter/confirm

#### e. Memory

### e-1. Location

The gauge has a memory capacity of 4000 measurements which location can be from 0000 to 3999. After

taking every measurement, press key to store the value with a location number. You can also select an initial number for beginning to store the value and the next number will be followed automatically by following measurements.

Press key into" Location "state
Press or v to select desired number as initial location
Press key to enter/confirm
If you want to read the stored value in memory,

Press key to read one by one data according to the above procedure, select desired initial number. Then the desired group of value can be readable beginning from this initial number.

#### e-2. Delete Memory

Delete the data in memory which locations are selected.

#### f. Limitation

- Press wey into" Limitation "state
- Press A or V to select desir
  - $\mathsf{I}$  or  $\smile$  to select desired low limitation and high limitation
- Press wey to enter/confirm

When the measuring value is lower or higher than the limit value a sign "L" or "H" will appear on the right top of LCD.

#### g. Average Measurement

You can get mean values by 2 to 9 times on TG 200 thickness gauge

- Press key into " Average "state
- Press ( ) to select desired

to select desired average times (2 to 9)

- Press key to enter/confirm

When complete measuring once, you must wait about 3 seconds, the gauge will calculate measuring data and average times will decrease 1 appearing on the right top of LCD. When average times is zero, the gauge will show the averaged value on LCD.

#### h. Print Out

If you want to print the stored values, you must determent the initial location number and the end location number,

- Press wev into "Print" state
- Press  $\land$  or  $\lor$  to select desir

to select desired initial and end location number.

- Press key to enter / confirm

The gauge will print the stored value in memory from initial location number to end location number automatically.

#### i. Default

When you select "Default" state, the gauge will recover the default parameter.

**6. Data print-out (optional)** This procedure is almost like "Print", but mini-printer replaced by PC.

- Press wey into "Print" state to select desired initial and end location number. - Press

þ key to enter / confirm - Press

The stored value in memory will transfer into PC.

#### 7. Technical data

| Display unite:         | 128×32 LCD with backlight              |  |
|------------------------|----------------------------------------|--|
| Measuring rate: 2Hz    |                                        |  |
| Velocity rate:         | 1000 ~ 9999 m/s                        |  |
| -                      | 0.0393 ~ 0.3936 inch/µs                |  |
| Measuring range:       | 0.65 ~ 250.0 mm                        |  |
|                        | 0.026 ~ 9.843 inches                   |  |
| Resolution:            | 0.1 mm 0.01 mm or 0.01 inch 0.001 inch |  |
| Tolerance:             | 0.65 ~ 9.99 mm±0.04 mm                 |  |
|                        | 10 ~ 99.99 mm ±(0.1%+0.04) mm          |  |
|                        | 100 ~ 250 mm ±0.3%                     |  |
| Power supply:          | two 1.5V AAA dry cells                 |  |
| Size:                  | 61×108×28 mm³ (w×h×d)                  |  |
| Weight:                | 150g with batteries                    |  |
| Operating temperature: | -10 °C to +50 °C                       |  |
| Storage temperature:   | -20 °C to +60 °C                       |  |
|                        |                                        |  |

Probe types and measuring rang:

Standard probe: PT-08 5.0MHz measuring rang: 0.8 - 200 mm Miniature probe: PT-06 7.5MHz measuring rang: 0.7 - 50 mm Lowe frequency probe: ZT-12 2.0MHz measuring rang: 2.0 - 250 mm High temperature probe: GT-13 5.0MHz measuring rang: 3.0 - 100 mm

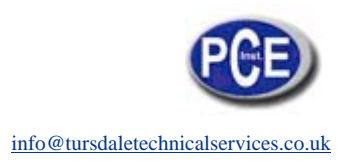

8. Appendix Velocity rate of various materials

| Material        | V (m/s)   | V (in/us)   |
|-----------------|-----------|-------------|
| Aluminium       | 6400      | 0.252       |
| Brass           | 4700      | 0.185       |
| Copper          | 5010      | 0.197       |
| Glass           | 5260-6120 | 0.207-0.241 |
| Lucite          | 2680      | 0.105       |
| Nickel          | 6040      | 0.237       |
| Nylon           | 2730      | 0.103       |
| Polyethylene    | 1950      | 0.070       |
| Polystyrene     | 2350      | 0.092       |
| Steel           | 5920      | 0.233       |
| Stainless Steel | 5740      | 0.226       |
| Titanium        | 5990      | 0.237       |
| Water           | 1490      | 0.059       |
| Zinc            | 4210      | 0.165       |

In this direction will find a vision of the measurement technique: <u>http://www.industrial-needs.com/measuring-instruments.htm</u>

**NOTE:** "This instrument doesn't have ATEX protection, so it should not be used in potentially explosive atmospheres (powder, flammable gases)."